# ภาควิชาวิศวกรรมคอมพิวเตอร์ คณะวิศวกรรมศาสตร์ มหาวิทยาลัยขอนแก่น 188 460 ไมโครคอนโทรลเลอร์

#### Experiment MCL-01: PIC MCU External Interrupt

#### วัตถุประสงค์

- ้1. เพื่อฝึกการเขียนโปรแกรมภาษาแอสเซมบลีและการบันทึกโปรแกรมลงในไมโครคอนโทรลเลอร์ PIC 16F628A
- 2. เพื่อศึกษาการทำงานของระบบ external interrupt ของ 16F628A

# อุปกรณ์และเครื่องมือ

- เครื่องคอมพิวเตอร์พร้อมโปรแกรม MPLAB สำหรับการเขียนโปรแกรมภาษาแอสเซมบลีและ WinPIC800 สำหรับการ บันทึกโปรแกรมลงในไมโครคอนโทรลเลอร์
- เครื่องบันทึกโปรแกรมลงในไมโครคอนโทรลเลอร์ ETT EMPIC V2.0 พร้อม power supply และสายเชื่อมต่อกับเครื่อง คอมพิวเตอร์
- 3. PIC MCU 16F628A
- 4. Crystal Oscillator 4.0 MHz.
- 5. Ceramic capacitor 30 pF x 2
- 6. Digital Experiment Box

### การใช้งาน WinPic800 ร่วมกับบอร์ด ET-EMPIC V2.0

โปรแกรม WinPic800 เป็น Freeware ใช้สำหรับ download hex file ให้กับไมโครคอนโทรลเลอร์ตระกูล PIC และ dsPIC ขั้นตอนของการใช้งานโปรแกรม WinPic800 มีดังนี้

- 1. ติดตั้งโปรแกรม WinPic800 ในเครื่องคอมพิวเตอร์ให้เรียบร้อยพร้อมใช้งาน
- เขียนโปรแกรมและแปลคำสั่งของโปรแกรมที่เขียนให้เป็น hex File โดยในการทดลองนี้จะใช้โปรแกรม MPLAB ของ Microchip
- สิดตั้งชุด ET-CAP10PIN V2.0 เข้ากับพอร์ตขนาน (LPT Port หรือ Printer Port) ของเครื่องคอมพิวเตอร์เพื่อใช้ใน การสั่ง download hex file ด้วยโปรแกรม WinPic800
- 5. ทำการจ่ายไฟให้กับบอร์ด ET-EMPIC V2.0
- 6. Run WinPic800 เพื่อเริ่มต้นขั้นตอนของการ download hex file ซึ่งโปรแกรมจะปรากฏบนหน้าจอดังภาพ

| 🔷 WinPic800                   | - v 3.56              |            |          |             |          | <u> </u>   |
|-------------------------------|-----------------------|------------|----------|-------------|----------|------------|
| File Edit Devi                | ce Settings           | Language H | elp      |             |          |            |
| 🚔 🔻 🕸                         |                       | 2.         | 🕨 🧇 🔮    | 🍹 🐐         | PIC 16F  | 🚳 💽 🧇      |
| E: C %                        | 248 🔖                 | <b>M</b> 😐 | dev 📰    | r 🕫 👙       | 16F628A  | · (        |
| 🔽 Code                        | Code 🗳 Data 🛷 Setting |            |          |             |          |            |
| 0x0000: 3F                    | FF 3FFF               | 3FFF 3FFF  | 3FFF 3FF | F 3FFF 3FFF | ?.?.?.?. | ?.?.?.?. 🔺 |
| 0x0008: 3F                    | FF 3FFF               | 3FFF 3FFF  | 3FFF 3FF | F 3FFF 3FFF | ?.?.?.?. | ?.?.?.?.   |
| 0x0010: 3F                    | FF 3FFF               | 3FFF 3FFF  | 3FFF 3FF | F 3FFF 3FFF | ?.?.?.?. | ?.?.?.?.   |
| 0x0018: 3F                    | FF 3FFF               | 3FFF 3FFF  | 3FFF 3FF | F 3FFF 3FFF | ?.?.?.?. | ?.?.?.?.   |
| 0x0020: 3F                    | FF 3FFF               | 3FFF 3FFF  | 3FFF 3FF | F 3FFF 3FFF | ?.?.?.?. | ?.?.?.?.   |
| 0x0028: 3F                    | FF 3FFF               | 3FFF 3FFF  | 3FFF 3FF | F 3FFF 3FFF | ?.?.?.?. | ?.?.?.?.   |
| 0x0030: 3F                    | FF 3FFF               | 3FFF 3FFF  | 3FFF 3FF | F 3FFF 3FFF | ?.?.?.?. | ?.?.?.?.   |
| 0x0038: 3F                    | FF 3FFF               | 3FFF 3FFF  | 3FFF 3FF | F 3FFF 3FFF | ?.?.?.?. | ?.?.?.?.   |
| 0x0040: 3F                    | FF 3FFF               | 3FFF 3FFF  | 3FFF 3FF | F 3FFF 3FFF | ?.?.?.?. | ?.?.?.?.   |
| 0x0048: 3F                    | FF 3FFF               | 3FFF 3FFF  | 3FFF 3FF | F 3FFF 3FFF | ?.?.?.?. | ?.?.?.?.   |
| 0x0050: 3F                    | FF 3FFF               | 3FFF 3FFF  | 3FFF 3FF | F 3FFF 3FFF | ?.?.?.?. | ?.?.?.?.   |
| 0x0058: 3F                    | FF 3FFF               | 3FFF 3FFF  | 3FFF 3FF | F 3FFF 3FFF | ?.?.?.?. | ?.?.?.?.   |
| 0x0060: 3F                    | FF 3FFF               | 3FFF 3FFF  | 3FFF 3FF | F 3FFF 3FFF | ?.?.?.?. | ?.?.?.?. 🔻 |
| Har.>ETT-HIGH VPP ICSP - LPT1 |                       |            |          |             |          |            |

- 7. เลือกเบอร์ของไมโครคอนโทรลเลอร์ที่ต้องการจะใช้งานให้ถูกต้อง
- 8. ตรวจสอบการตั้งค่าของโปรแกรม WinPic800 ว่าได้ถูกกำหนดให้ใช้งานกับ ET-EMPIC V2.0 โดยไปที่เมนู Settings --> Hardware จะปรากฏหน้าจอดังภาพ

| WinPic800 [ Hardware Settings ] |                                            |  |  |  |  |
|---------------------------------|--------------------------------------------|--|--|--|--|
| Selection of hardware           |                                            |  |  |  |  |
| 3DIP8                           |                                            |  |  |  |  |
| ART2003                         | Manufacturer : ETT CO., LTD                |  |  |  |  |
| ETT-HIGH VPP ICSP               |                                            |  |  |  |  |
| ETT-LOW VPP ICSP                | * High Voltage Programming ( +13V VPP )    |  |  |  |  |
| GTP-04                          |                                            |  |  |  |  |
| GTP-07                          | - Support Development Board -              |  |  |  |  |
| GTP-244                         |                                            |  |  |  |  |
| GTP-Lite                        | : CP-PIC V3 / V3 Plus                      |  |  |  |  |
| GTP-USB [Plus]                  | : CP-PIC V3 EXP / V3 EXP Plus              |  |  |  |  |
| INEX-Parallel Port              | : CP-PIC V4 / V4 Plus                      |  |  |  |  |
| JDM Programmer 🚽                | : ET-dsPIC 30F2010                         |  |  |  |  |
|                                 | : ET-EMPIC V1/V2 Emulator & Programmer     |  |  |  |  |
| - <b>Addr</b> -<br>\$0378       | Information : www.ett.co.th www.etteam.com |  |  |  |  |
|                                 | - Free Schematics -                        |  |  |  |  |
|                                 | Cancel Apply edits                         |  |  |  |  |

โดยจะต้องตั้งค่าให้เป็น ETT-HIGH VPP ICSP ซึ่งจะเป็นการโปรแกรมตัวไมโครคอนโทรลเลอร์โดยใช้แรงดันสูง จาก นั้นเลือกที่ Apply edits

- การโปรแกรมตัวไมโครคอนโทรลเลอร์ ให้เลือกเปิด hex file ที่ได้จาก assembler จากนั้น ตรวจสอบว่าซอฟต์แวร์ สามารถตรวจพบไมโครคอนโทรลเลอร์ได้หรือไม่โดยใช้คำสั่ง "Device Detect PIC" ซึ่งโปรแกรมจะทำการอ่านรหัส ID Code ของไมโครคอนโทรลเลอร์พร้อมกับแสดงเบอร์ที่ตรวจพบให้ทราบ ถ้าการตรวจสอบเบอร์เกิดความผิด พลาด โปรแกรมแสดงเบอร์ไม่ถูกต้อง ให้ลองตรวจสอบสายสัญญาณ และการวางไมโครคอนโทรลเลอร์ลงใน ZIF Socket
- 10. ตรวจสอบค่า Configuration ที่จะโปรแกรมลงในไมโครคอนโทรลเลอร์ ว่ากำหนดไว้ถูกต้องหรือไม่ โดยไปที่ Setting Tab จะปรากฏ Configuration Option ต่างๆ ให้เลือก สำหรับการทดลองนี้ จะกำหนดดังนี้

| 🔷 WinPic800 🕘 v 3.56          |                                                                                                    |       |  |  |  |
|-------------------------------|----------------------------------------------------------------------------------------------------|-------|--|--|--|
| File Edit Device Settings     | Language Help                                                                                                    |       |  |  |  |
| 🛎 🔹 😫 📃                       | 🖸 🤹 🧇 🐝 🐐 PIC 16F                                                                                                    | 🚳 🔽 🧇 |  |  |  |
| e ca y 🌾 🖓                    | 🗛 🚽 🚓 📰 🖉 🏂 🚺 16F628A                                                                                                    |       |  |  |  |
| Code 🖓 Data 🛛 Setting         |                                                                                                    |       |  |  |  |
| D<br>FFFF<br>0x20002003       | on/off<br>- 0sc - CP -<br>C LP Off<br>(XT) C 0000h-07FFh<br>C HS<br>C ExtClk<br>C INTRC I/O<br>C INTRC CLKOUT WDTE BOREN<br>C RC IO M PWRTE LVP<br>C RC CLKOUT M NCLRE CPD<br>0x2007: 3F89 |       |  |  |  |
| Har.>ETT-HIGH VPP ICSP - LPT1 |                                                                                                    |       |  |  |  |

โดยตัวเลือกต่างๆ มีความหมายดังนี้

- OSC ชนิดของ Oscillator ที่จะใช้ ได้แก่ LP : Low-power crystal XT : Crystal / resonator HS : High-speed crystal / resonator ExtClk : External clock source INTRC I/O : Internal RC oscillator, I/O function on RA6/OSC2/CLKOUT pin INTRC CLKOUT : Internal RC oscillator, clock signal output on RA6/OSC2/CLKOUT pin RC I/O : External RC oscillator, I/O function on RA6/OSC2/CLKOUT pin RC CLKOUT : External RC oscillator, clock signal output on RA6/OSC2/CLKOUT pin RC CLKOUT : External RC oscillator, clock signal output on RA6/OSC2/CLKOUT pin CP - Code Protection (Program Memory) WDTE - Watchdog Timer Enable PWRTE - Power-up Timer Enable
- MCLRE Master Clear pin Enable
- LVP Low-voltage programming

**BOREN -** Brown-out Reset Enable **CPD -** Code Protection (Data memory)

 สั่งให้โปรแกรม hex file ลงในไมโครคอนโทรลเลอร์โดยใช้คำสั่ง "Program All" หรือคลิกเมาส์ที่ Button คำสั่ง หลังจากขั้นตอนนี้เสร็จสิ้นลงถ้าไม่เกิดความผิดพลาดใดๆ ก็จะปรากฏหน้าจอดังต่อไปนี้

| WinPic800                                                |                                                                                         |  |                |       |  |  |
|----------------------------------------------------------|-----------------------------------------------------------------------------------------|--|----------------|-------|--|--|
| Program - 1                                              | 6F628A                                                                                  |  |                | Vdd 🥝 |  |  |
| Programming<br>Programming<br>Programming<br>Programming | Programming Code: 20<br>Programming ID:<br>Programming Data: 1<br>Programming Config. : |  |                |       |  |  |
| 100%                                                     |                                                                                         |  |                |       |  |  |
| Cancel                                                   | Progress                                                                                |  | Accept         |       |  |  |
| Clock - 1 us                                             | Pgm - 6 ms                                                                              |  | CPU - 2933 Mhz |       |  |  |
| Close this window when finished                          |                                                                                         |  |                |       |  |  |

# ขั้นตอนการทดลอง

1. ต่อวงจรดังต่อไปนี้บนกล่องทดลอง Digital box

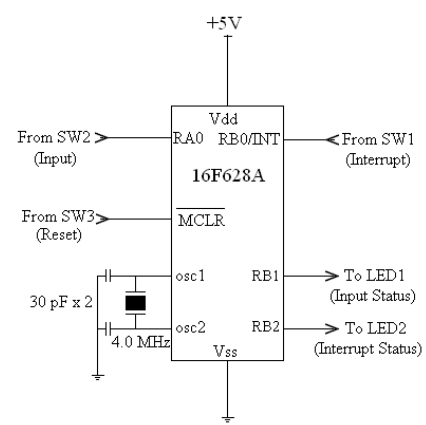

#### 2. ป้อนและแปลโปรแกรมภาษาแอสเซมบลีต่อไปนี้ใน MPLAB

|        | list p | p=16f628 |   |    |                                          |
|--------|--------|----------|---|----|------------------------------------------|
| W      | equ    | 0        | ; | or | use #include <p16f628.inc></p16f628.inc> |
| f      | equ    | 1        | ; | to | avoid this declaration                   |
| porta  | equ    | 0x05     |   |    |                                          |
| portb  | equ    | 0x06     |   |    |                                          |
| intcon | equ    | 0x0b     |   |    |                                          |
| cmcon  | equ    | 0x1f     |   |    |                                          |
|        |        |          |   |    |                                          |
|        | org    | 0x000    |   |    |                                          |
|        | goto   | start    |   |    |                                          |
|        |        |          |   |    |                                          |

|          | org             | 0x004       |                                    |
|----------|-----------------|-------------|------------------------------------|
|          | goto            | int serv    |                                    |
| start    | movlw<br>option | b'01111111' | ;select Ext. Int. Rising Edge      |
|          | bcf             | intcon,1    | ;clear INT Flag                    |
|          | bsf             | intcon,7    | ;enable GIE                        |
|          | bsf             | intcon.4    | enable Ext. Int.                   |
|          | clrf            | porta       | initialize PORTA                   |
|          | movlw           | 0x07        | turn off analog comparator         |
|          | movwf           | cmcon       | ; cain off analog comparator       |
|          | movlw           | b!111111111 | ,<br>assign PORTA as input         |
|          | trie            | porta       | ,assign ionin as input             |
|          | moulu           | bi00000011  | accian DOPTR A ac input            |
|          | tuoviw          | D 0000001   | ,assign FORIB.0 as input           |
|          | LIIS<br>aluf    | portb       |                                    |
| 1 1      | CITI            | porto       |                                    |
| test     | DTISS           | porta,U     | ; CNECK PORTA.U                    |
|          | goto            | cirb_i      | ; if $PORTA.U = U$ , goto clrb_1   |
|          | bsi             | portb,1     | ; if $PORTA.0 = 1$ , $PORTB.1 = 1$ |
|          | goto            | test        | ;check PORTA.0 again               |
| clrb_1   | bcf             | portb,1     | ; PORTB.1 = 0                      |
|          | goto            | test        | ;check PORTA.0 again               |
| int_serv | bsf             | portb,2     | ;if Ext. Int. occurs               |
| loop     | goto            | loop        | ;trap in ISR, reset required       |
|          | end             |             |                                    |

- 3. ทำการ download hex file ที่ได้จากขั้นตอนที่ 1 ลงในไมโครคอนโทรลเลอร์
- 4. ทดสอบการทำงาน โดยสังเกตุจาก LED แสดงสถานะของ interrupt
- 5. ดัดแปลงวงจรใหม่ดังรูป

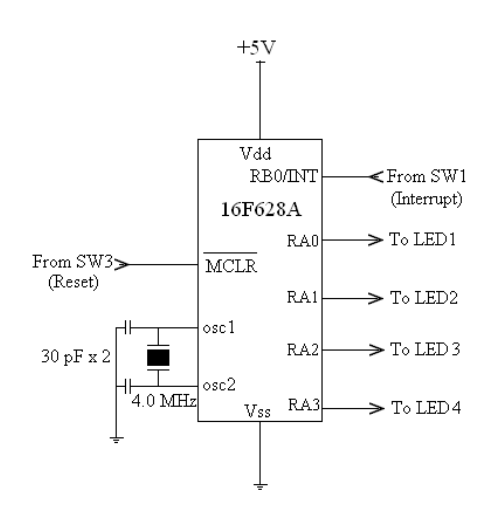

- 6. ให้ทำการแก้ไขโปรแกรมจากขั้นตอนที่ 2 เพื่อให้แสดงจำนวนครั้งของการเกิด interrupt บน LED ขนาด 4 bit
- 7. ดัดแปลงวงจรใหม่ดังรูป

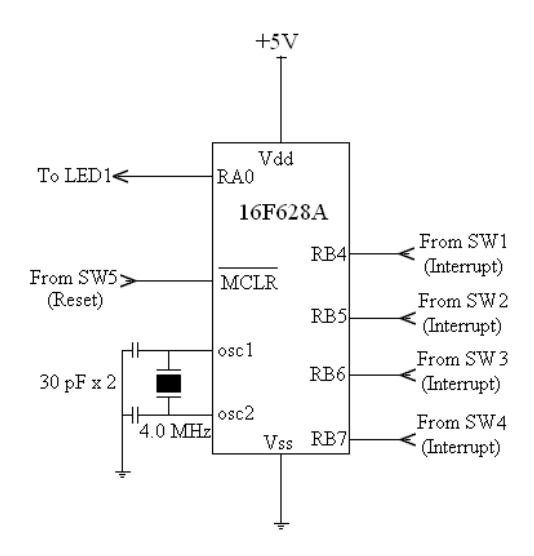

 ให้ทำการแก้ไขโปรแกรมจากขั้นตอนที่ 2 เพื่อเปลี่ยนให้ไมโครคอนโทรลเลอร์รับสัญญาณ interrupt แบบ RB port change (RB4-RB7) แล้วแสดงผลด้วย LED 1-bit ว่าเกิดการ interrupt ขึ้น

## คำถามท้ายการทดลอง

จากการทดลองในขั้นตอนที่ 8 ถ้าต้องการจะทราบว่าสัญญาณ interrupt เกิดขึ้นที่ port RB7, RB6, RB5 หรือ RB4 จะ ต้องแก้ไขวงจรและโปรแกรมอย่างไร <u>ให้แสดงวงจรและโปรแกรม</u> ที่สามารถทำให้ไมโครคอนโทรลเลอร์รับรู้ได้ว่าเกิด interrupt ขึ้นที่ขาใด

<u>หมายเหตุ:</u> ในการเขียนโปรแกรมสำหรับคำถามท้ายการทดลอง สามารถใช้ Simulator ใน MPLAB เพื่อทดสอบการทำงานได้ ก่อนที่จะโปรแกรมลงในไมโครคอนโทรลเลอร์